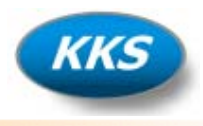

## 1. Firmenlogo kann jetzt in die Ausdrucke eingefügt werden

| 💣 Optionen                                                                                             |                                           | < |
|----------------------------------------------------------------------------------------------------|-------------------------------------------|---|
| Main 🔶                                                                                                 | Programm Einstellungen für KK-Project 4.0 | > |
| 📑 Programm Style                                                                                       | Firmenlogo:                               |   |
| <ul> <li>Programm Extras</li> <li>Bauteil-Verzeichnisse</li> <li>Rohrmaterial-Verzeichnisse</li> </ul> |                                           |   |
| Kühllastberechnung                                                                                     |                                           |   |
| Klimalast                                                                                              |                                           |   |
| Quick Calc                                                                                             |                                           |   |
| HX-Diagramm                                                                                            |                                           |   |
| lg p, h-Diagramm                                                                                       |                                           |   |
| KM-Rohrleitung                                                                                         |                                           |   |
| KM-Quick Pipe                                                                                          |                                           |   |
| KT-Rohrleitung                                                                                         | Standartwerte OK Abbrechen Übernehmen     |   |
| KT-Quick Pipe                                                                                          |                                           |   |

Sie können jetzt im Menüpunkt Optionen "Programm Extras" ein Bild für Ihr Firmenlogo auswählen. Das Bild sollte die Größe von 40x25mm (150x95 Pixel) haben und als Bitmap Datei vorliegen. Ein Beispiel finden Sie im Verzeichnis "C:\Programme\KK-Project 4.0\Res\Firmenlogo.bmp". Nutzen Sie dieses sonst als Vorlage und ändern Sie die Grafik mit Ihrem Logo ab.

### 2. Main Button in der Toolbar eingefügt

| 🎄 <u>P</u> rojekt | <u>B</u> erechnungen | D <u>a</u> tenbanken | <u>T</u> ools | <u>E</u> xtras <u>A</u> nsicht | <u>O</u> ptionen | <u>S</u> ervice | 2 |
|-------------------|----------------------|----------------------|---------------|--------------------------------|------------------|-----------------|---|
| D 🖬 🗙             |                      | W 🛛 🖸                | 🔁 🖸           | 0 📦 🛛                          |                  |                 |   |
| TK-Zelle          |                      |                      |               |                                |                  |                 |   |

Über diesen Button gelangen Sie immer schnell wieder zurück in den Projekt Explorer.

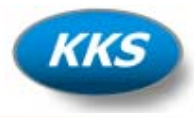

## 3. Tab-Karte zum Anzeigen der Berechnungsdaten

| 🗲 Kälte-Klima Project 4.0 -           | [Projekt Explorer]                                                 |                                |                                |
|---------------------------------------|--------------------------------------------------------------------|--------------------------------|--------------------------------|
| 🏟 Projekt . Berechnungen Da           | tenbanken <u>T</u> ools <u>E</u> xtras <u>A</u> nsicht <u>O</u> pt | ionen <u>S</u> ervice <u>?</u> | _ 8 ×                          |
| 🗅 🖻 🖬 🗙 👿 🖾 🖸                         | 🍃 🗟 🖸 🕕 😰                                                          |                                |                                |
| X                                     | Projekt Explorer                                                   |                                |                                |
| 🖃 📅 Projektdaten 🛛 🔺                  | FIOJERTEXPIOLEI                                                    |                                |                                |
| 🚽 🥡 Projektdaten                      | Projekt Nr. Datum Projektbezeichnu                                 | ing Proj                       | ektdaten Berechnungsdaten      |
|                                       | 1000 28.02.2009 Muster Projekt                                     |                                | 🔄 NK/TK Raum 🛛 🔼               |
|                                       |                                                                    |                                | 👘 NK-Zelle                     |
| - □ Klimalast                         |                                                                    |                                | - 🚯 TK-Zelle                   |
| 🔤 Quick Calc                          |                                                                    |                                | Klimalast                      |
| 🖻 🜈 🕅 Rohrleitungen                   |                                                                    |                                | Büroraum 2                     |
| - 🔤 KM-Rohrleitung                    |                                                                    |                                | Quick Calc                     |
| KM-Quick Pipe                         |                                                                    |                                | 🗍 🔞 Büroraum Chef              |
| KI-Rohrleitungen                      |                                                                    |                                | 🔤 🖗 Büroraum 2                 |
|                                       |                                                                    |                                | KM-Rohrleitung                 |
| ⊡ I Mollier hx-Diagram                |                                                                    |                                | NK-Zelle                       |
| 🕺 🕎 Mollier hx-Diagram                |                                                                    |                                | ™ (≫ TK-Zelle<br>KM-Quiek Pine |
| 🖻 🔟 İg p, h-Diagramm                  |                                                                    |                                |                                |
| 🔄 🔟 lg p, h-Diagramm                  |                                                                    |                                |                                |
| E- 🖓 Datenbanken                      |                                                                    |                                | 🔄 KT-Rohrleitung 🛛 🔍           |
|                                       |                                                                    | <                              |                                |
| Kiiblaiiter                           | I                                                                  |                                |                                |
|                                       | Suchen                                                             | Peo 🚫                          | 7) led 📄 🤱  🖉 🛛                |
| Dämmstoffe                            | ,                                                                  |                                | y 🗸 🖻 📣 🧄                      |
| 🖉 🖉 Baustoffe                         | Favoritan:                                                         |                                |                                |
| Elektrogeräte                         | ~                                                                  |                                |                                |
| Bauteile                              |                                                                    |                                |                                |
| KM-Komponenten                        | 1000                                                               |                                |                                |
|                                       | Muster Projekt                                                     |                                |                                |
|                                       |                                                                    |                                |                                |
| Aktuelles Projekt: Muster Projekt vor | n 28.02.2009                                                       | Projekt Nr.: 1000              | //                             |

Beim Laden eines Projektes wird diese Tab-Karte mit den vorhandenen Berechnungen gefüllt. Sie haben dadurch sofort eine Komplett Übersicht Ihrer Berechnungen, weiterhin gelangen Sie beim anklicken der Berechnung sofort zur Bearbeitung.

#### 4. vCard's Daten importieren

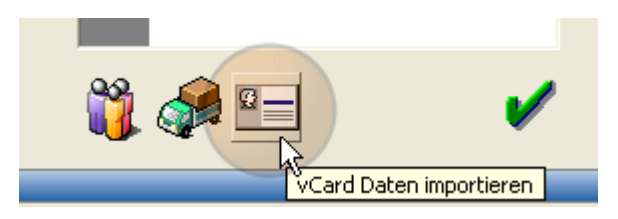

Über diesen Button können Sie jetzt in den Datenbanken und der Projektinfo schnell vorhandene Daten aus vCard's übernehmen.

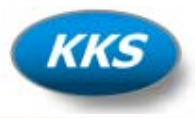

## 5. Einfaches Anlegen neuer Projekte bei vorhandenen Kunden

| Neues Projekt anlegen        |                               |
|------------------------------|-------------------------------|
|                              | Projektdaten Berechnungsdaten |
| 😥 Muster Pł&jekt, 28.02.2009 | Projekt 💿 🔺                   |
|                              | Kunde                         |
|                              | Zusatz                        |
|                              | Strasse                       |
|                              | PLZ                           |
|                              | Ort                           |
|                              | Telefon                       |
|                              | Fax                           |
|                              | Memo - Projekt 💿              |
|                              | Memo - Kühllast 📀             |
|                              | Memo - Klimalast 💿            |
|                              | Memo - Quick Calc 🛛 💿         |
|                              | Memo - Rohrleitung KM 💽 🗸     |
| Suchen                       | ) 🕎 🗇 📄 🔱 🎯                   |

Schalten Sie die Ansicht in den Projektdaten auf Baumansicht um, damit die Projekte den Kunden zugeordnet werden. Ein rechter Mausklick auf den Kunden legt dann sofort ein neues Projekt für diesen Kunden an.

### 6. Einfügen von Berechnungen möglich und Neu Sortierung beim Löschen

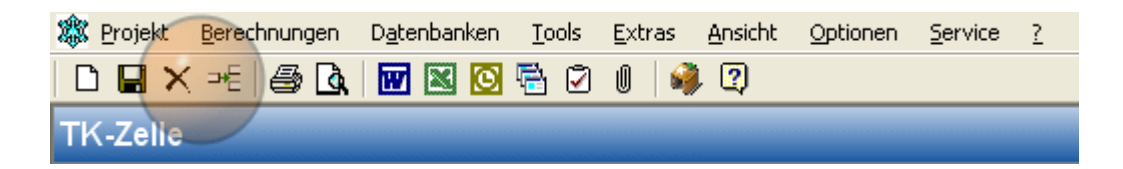

Durch die Neuen Buttons Einfügen und Löschen, können Sie jetzt eine neue Berechnung den vorhanden zwischenfügen. Gleichzeitig wird beim Löschen die Reihenfolge neu sortiert so dass keine leeren Berechnungen mehr dazwischen stehen bleiben.

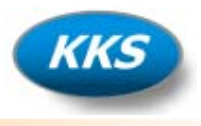

# 7. Berechnung des Luftwechselfaktors durch Türöffnen möglich

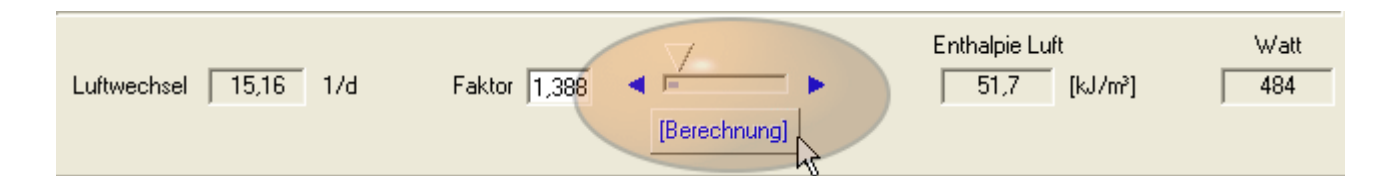

| 🖪 Berechnung der Wärmelast durch Türöffnen 🛛 🔲 🗖 🔀                                                                                                    |
|----------------------------------------------------------------------------------------------------|
| Berechnung der Wärmelast durch Türöffnen 📃 🛄                                                                                                    |
| Berechnungsmethode nach:       Türbreite:       1       [m]         Tamm (Erweitert)       Türhöhe:       2       [m]         Gosney und Olama (ASHRAE)       Anzahl:       1         Fritzsche (Erw. Tamm)       Anzahl:       1 |
| Berechnung der Türöffnungszeit nach: C Anzahl der Türöffnungen<br>Täglichen Kühlgutmasse<br>Direkte Eingabe                                                                                                    |
| Kühlgutmasse pro Tag:1036[kg/d]Türöffnungszeit pro Tonne:0,8[min./t]Zeit wo die Tür einfach offen steht pro Tag:30[min./d]Türöffnungszeit:30,83[min./d]                                                                           |
| Wirkungsgrad der Schutzeinrichtung: 0 [%]                                                                                                    |
| Wärmelast durch Türöffnen: 483 [Watt]<br>Errechneter Luftwechselfaktor: 1,388                                                                                                    |
|                                                                                                    |

In der Kühllastberechnung für NK/TK Räume können Sie jetzt den Luftwechselfaktor durch Türöffnen nach verschiedenen Berechnungsmethoden selbst auslegen.

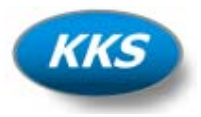

## 8. Neue Berechnungsalgorithmen für die Kühlung der Luft hinzugefügt

| 7 | Zustandsänderungen feuchter Luft - Druck 1,01325 bar (0 m)                                                                                                    |
|---|----------------------------------------------------------------------------------------------------|
| K | ühlung Luft                                                                                                    |
| ſ | Kühlen Heizen Mischen Punktinfo                                                                                                    |
|   | Lufteingang Luftausgang                                                                                                    |
|   | Temperatur: $32$ $[^{\circ}C]$ Temperatur: $18$ $[^{\circ}C]$ Rel. Feuchte: $40$ $[\&]$ $40$ $[\&]$ Rel. Feuchte: $77$ $[\&]$ Abs. Feuchte: $11,91$ $[g/kg]$ $43,22$ $[kJ/kg]$ $[kJ/kg]$ $kg/m^3$ $g/g0^{\circ}C$ Dichte: $1,205$ $[kg/m^3]$ Dichte: $1,149$ $[kg/m^3]$ $g/g0^{\circ}C$ $m^3/h$ $m^3/h$ |
|   | Eingabe: Kühlmitteltemperatur<br>Kühlmitteltemperatur Ein: ÷ 6 [°C]<br>Kühlmitteltemperatur Aus: ÷ 12 [°C]                                                                                                    |
|   | Leistung Gesamt:         6,08         [kW]         SHR:         73,36         [%]           Leistung Sensibel:         4,46         [kW]         Kondensatmenge:         2,267         [kg/h]           Leistung Latent:         1,62         [kW]         Massenstrom:         0,315         [kg/s]    |
|   |                                                                                                    |

Die Berechnung der Kühlung von feuchter Luft erfolgt jetzt über die Ein- und Ausgangstemperatur des Kühlmittels, oder über die Verdampfungstemperatur des Kältemittels. Die berechnete Oberflächentemperatur wird im Kühlerbild angezeigt.

### 9. Mollier hx-Diagramm im Querformat anzeigen

|   | Komfortbereich |
|---|----------------|
| • | Fadenkreuz     |
| ~ | Querformat     |

Über den Option-Button kann die Einstellung für die Anzeige des Diagramms im Querformat vorgenommen werden.

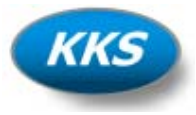

# 10. Räume und Anlagen jetzt bis zu 50 Stück möglich

| Kühllastberec  | hnung            |           |            |   | 25                                               |
|----------------|------------------|-----------|------------|---|--------------------------------------------------|
| Raum 1-10 🕟    |                  |           |            |   |                                                  |
| NK-Zelle       |                  |           |            | _ |                                                  |
| TK-Zelle       | Paumbazaiahnung  | Kiibllast | Pomorkung  |   |                                                  |
| Kühlraum Nr.3  | naunibezeichnung | Kuniiast  | benierkung |   | Calculation Notes,                               |
| Kühlraum Nr.4  | NK-Zelle         | 2,43 kW   |            |   | Tragen Sie hier noch                             |
| Kühlraum Nr.5  | TK-Zelle         | 3,78 kW   |            |   | zusätzliche Infos zur<br>ausgeführten Berechnung |
| Kühlraum Nr.6  | Kühlraum Nr.3    | 0 kW      |            |   | ein!                                             |
| Kühlraum Nr.7  | Kühlraum Nr.4    | 0 kW      |            |   |                                                  |
| Kühlraum Nr.8  | Kühlraum Nr.5    | 0 kW      |            |   |                                                  |
| Kühlraum Nr.9  | Kühlraum Nr.6    | 0 kW      |            |   |                                                  |
| Kühlraum Nr.10 | Kühlraum Nr.7    | 0 kW      |            |   |                                                  |
| Raum 11-20 🕤   | Kühlraum Nr.8    | 0 kW      |            |   |                                                  |
| Raum 21-30     | Kiiblraum Nr 9   | 0 kW      |            |   |                                                  |
| Haum 31-40     | Kähleun Ne 10    | 0144      |            |   |                                                  |
| Raum 41-50     | Kuhiraum Nr. 10  | UKW       |            |   |                                                  |
| Main           | Kühlraum Nr.11   | 0 kW      |            |   |                                                  |
| Drucken        | Kühlraum Nr.12   | 0 kW      |            | K | ühllast des :                                    |
| Druckvorschau  | Kühlraum Nr.13   | 0 kW      |            |   |                                                  |
| Ontionen       | Kühlraum Nr.14   | 0 kW      |            | - | 6,21 [kW]                                        |
| optionen       |                  |           | ·          |   |                                                  |
| Beenden        |                  |           |            |   |                                                  |
|                |                  |           |            |   |                                                  |

Die Anzahl der möglichen Berechnungen wurde auf 50 Stück erweitert. Dadurch brauchen größere Projekte nicht mehr gesplittet werden.

## 11. Edelstahl EN ISO 1127 in der Rohrleitungs-Datenbank ergänzt

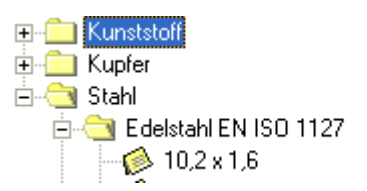

Die Rohrleitungs-Datenbank wurde um die Daten für Edelstahlrohre nach EN ISO 1127 ergänzt.

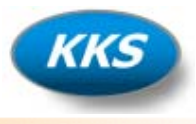

## 12. Ethanol, Natriumchlorid Stoffdaten hinzugefügt

| Stoffeigenschaften für Kälteträger ETHANOL |           |              |             |           |          |
|--------------------------------------------|-----------|--------------|-------------|-----------|----------|
| Temp. [*C]                                 | Ð [kg/m³] | cp [kJ/kg·K] | lam [₩/m·K] | n [mPa·s] | Pr. Zahl |
| -4,0                                       | 984,30    | 4,385        | 0,493       | 4,276     | 38,02    |
| -3,0                                       | 984,26    | 4,382        | 0,494       | 4,037     | 35,78    |
| -2,0                                       | 984,22    | 4,379        | 0,496       | 3,819     | 33,75    |
| -1,0                                       | 984,16    | 4,376        | 0,497       | 3,621     | 31,90    |
| 0,0                                        | 984,09    | 4,374        | 0,498       | 3,439     | 30,21    |
|                                            |           |              |             |           |          |

Die Stoffdaten der Kälteträger wurden um Ethanol und Natriumchlorid ergänzt.

#### 13. Lizenzierung kann jetzt über eine Lizenzdatei erfolgen

| 🔑 Lizenzierung von KK-Project 4.0             |          |
|-----------------------------------------------|----------|
| Lizenzierung von KK-Project 4.0               | <b>1</b> |
| Benutzername 1:<br>Udo Funk                   |          |
| ,<br>Benutzername 2:<br>Kälte-Klima-Solutions |          |
|                                               |          |
| 1234-5678-9123                                |          |
|                                               |          |
| ?                                             | ×        |

Die Lizenzierung kann jetzt einfach durch das Einlesen einer Datei erfolgen, damit werden Probleme beim Eingeben vermieden.

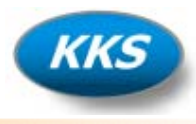

# 14. Farbschema auswählen

| 🚰 Optionen                                                                                                    |                                                                                                    |                                                                                                    | ×   |
|----------------------------------------------------------------------------------------------------|----------------------------------------------------------------------------------------------------|----------------------------------------------------------------------------------------------------|-----|
| Main 🔺                                                                                                    | Programm Einstellungen                                                                                                    | für KK-Project 4.0                                                                                                    | Т,  |
| <ul> <li>Programm Style</li> <li>Programm Extras</li> <li>Bauteil-Verzeichnisse</li> <li>Rohrmaterial-Verzeichnisse</li> </ul>                                                                                                    | <ul> <li>XP-Menu Style</li> <li>Fensteranimation</li> <li>Extra Tooltips anzeigen</li> <li>Raumdaten anzeigen</li> <li>Programm- Hintergrundbild va<br/>C:\Programme\KK-Project 4.0\F</li> </ul> | XP-Programm Style  KP-Programm Style  KP-Programm Style  KP-Programm Style  Standard Grau  Standard Grau  Standard Grau  Standard Blau  erwender  Res\Back.bmp |     |
| Kühllastberechnung     Image: Comparison of the comparison of the comparison | Menu- Hintergrundbild verwe<br>C:\Programme\KK-Project 4.0\F                                                                                                    | nden<br>Res\MBack.bmp                                                                                                    | 2   |
| KT-Rohrleitung<br>KT-Quick Pipe                                                                                                    | <u>S</u> tandartwerte                                                                                                    | <u>O</u> K <u>Abbrechen</u> <u>Ü</u> berneh                                                                                                    | men |

#### Farbschema Grau

| Projekt Explorer |            |                    |  |              | <b>\$</b>        |
|------------------|------------|--------------------|--|--------------|------------------|
| Projekt N        | Ir. Datum  | Projektbezeichnung |  | Projektdaten | Berechnungsdaten |
| 1000             | 28.02.2009 | Muster Projekt     |  | Projekt      |                  |

#### Farbschema Blau

| Projekt Explorer 🦂 |            |                    |  |              |                  |
|--------------------|------------|--------------------|--|--------------|------------------|
| Projekt Nr.        | Datum      | Projektbezeichnung |  | Projektdaten | Berechnungsdaten |
| 1000               | 28.02.2009 | Muster Projekt     |  | Projekt      |                  |

Es kann jetzt ein Farbschema des Programms ausgewählt werden.

#### 15. Neue Berechnungsalgorithmen im Programmcode

Viele interne Verbesserungen und Abgleich der Berechnungen zu den neuesten Erkenntnissen.